### INSTRUCTIVO CARGA ACADÉMICA ESTUDIANTES ANTIGUOS

Departamento de Estudios Interculturales (DEIN)

Liderazgo estratégico con visión neogranadina

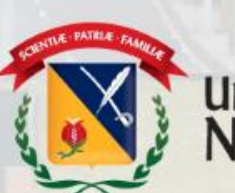

UNIVERSIDAD MILITAR NUEVA GRANADA

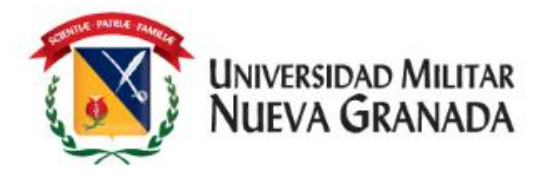

#### TENER EN CUENTA – VALORES DE LOS CURSOS

Recuerde que el DEIN maneja **3 valores** para los Cursos, si usted es estudiante de Pregrado o Posgrado **activo** de la Universidad, su recibo será generado con el valor de estudiante. Si usted aplica como Institucional, después de realizar su carga académica, deberá enviar al correo de <u>matriculas.idiomas@unimilitar.edu.co</u> los documentos requeridos de acuerdo con la Resolución 1612 de 2018, que podrá consultar por medio del siguiente enlace <u>https://www.umng.edu.co/cursos-ofertados-presencial</u> antes de la fecha de generación de los recibos de pago.

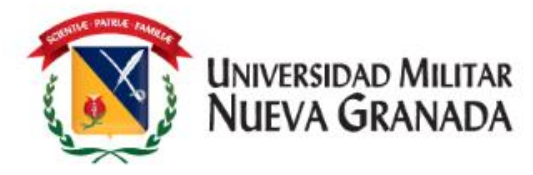

## **PROCESO DE CARGA ACADÉMICA**

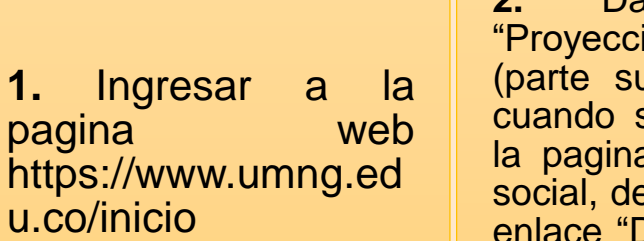

2. Dar Clic en "Proyección Social" (parte superior derecha) cuando se encuentre en la pagina de Proyección social, debe dar clic en el enlace "Departamento de Estudios Interculturales (DEIN)" (parte izquierda) **3.** Cuando se despliegue el menú, debe buscar el título "Inscripciones" y elegir el que sea de su preferencia

> Inscripciones Presencial

> > A distancia

**4.** Dar clic en realizar cara académica como se muestra en la imagen:

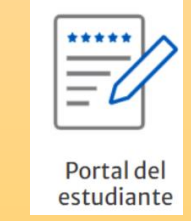

**5.** Será direccionado a la plataforma Univex, en la cual deberá realizar su carga académica:

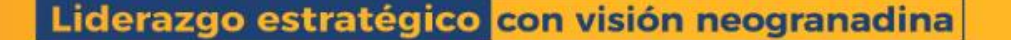

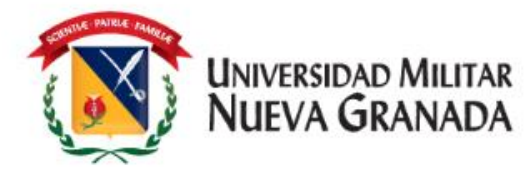

## PROCESO DE CARGA ACADÉMICA

#### **Como Ingresar al Sistema**

 Debe dar clic en alguna de las opciones que se relacionan a continuación en la pantalla, según sea el caso así:

Este se realiza solo si ya es un usuario
 registrado en gestor de identidades.

2. Acceso al Gestor de Identidades.

 Este se utiliza UNICAMENTE si usted NO se encuentra registrado en el Gestor de Identidades.

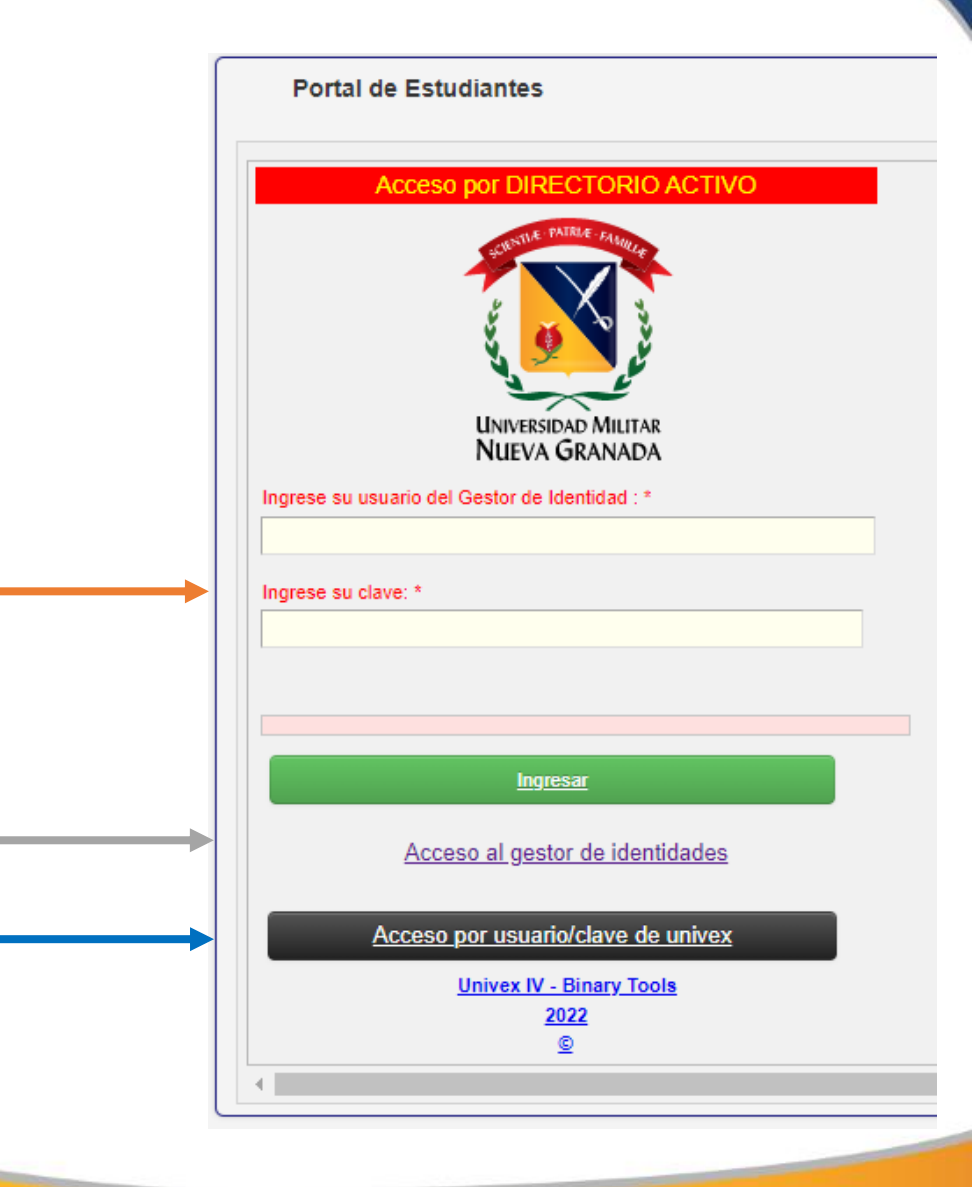

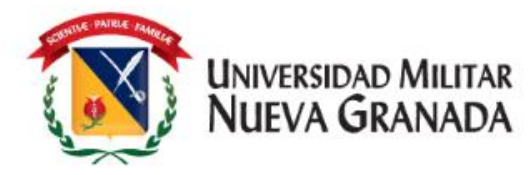

Al ingresar al sistema encontrara la siguiente pantalla:

- Donde debe dar clic en la opción "Seleccionar Programa"
- Allí da clic en "Seleccionar" en el código de inglés.
- Posterior "Carga Académica"

| nú Ppal                           | Mensajes del Administrador MENSAJES DEL ADMINISTRADOR                                                                                                    |  |  |  |  |  |  |  |
|-----------------------------------|----------------------------------------------------------------------------------------------------|--|--|--|--|--|--|--|
| Seleccionar Programa              |                                                                                                    |  |  |  |  |  |  |  |
| Definitivas                       | Mensaje 👻 🔺                                                                                                    |  |  |  |  |  |  |  |
| Parciales actuales                | Guía de la Carga Académica                                                                                                    |  |  |  |  |  |  |  |
| Tramites de Paz y Salvo           | Envié su certificado de Institucionalidad en la opción de Solicitud de Tramites Para que el recibo sea generado debe haber Aplicado la Carga                       |  |  |  |  |  |  |  |
| Horario Actual                    | Por favor antes de pagar un recibo, descargue el más reciente de la plataforma correspondiente, en algunos casos los recibos                                       |  |  |  |  |  |  |  |
| Información EPS                   | deben ser recalculados y los datos pueden variar. Gracias.                                                                                                    |  |  |  |  |  |  |  |
| Actualización de Datos            | El sistema aproxima la nota a 500, a partir de 295<br>Tenga en cuenta que para ver información detallada o anexa de algún registro debe seleccionarlo en la tabla: |  |  |  |  |  |  |  |
| Evaluación Docente                | Selections pas<br>and the Momenta                                                                                                    |  |  |  |  |  |  |  |
| Vacacionales                      |                                                                                                    |  |  |  |  |  |  |  |
| Cambio de clave                   |                                                                                                    |  |  |  |  |  |  |  |
| Solicitud de tramites             |                                                                                                    |  |  |  |  |  |  |  |
| Consulta de tramites              | Información a tener en cuenta:                                                                                                    |  |  |  |  |  |  |  |
| Solicitud de Certificados (Beta)  | Su jornada actual es:                                                                                                    |  |  |  |  |  |  |  |
| Reingreso                         |                                                                                                    |  |  |  |  |  |  |  |
| Carga Académica                   |                                                                                                    |  |  |  |  |  |  |  |
| Transferencias Internas           |                                                                                                    |  |  |  |  |  |  |  |
| Todos los <b>Recibos</b> vigentes |                                                                                                    |  |  |  |  |  |  |  |
|                                   |                                                                                                    |  |  |  |  |  |  |  |
|                                   |                                                                                                    |  |  |  |  |  |  |  |
| Seleccione e                      | el programa que desea visualizar SELECC                                                                                                    |  |  |  |  |  |  |  |
|                                   |                                                                                                    |  |  |  |  |  |  |  |
|                                   |                                                                                                    |  |  |  |  |  |  |  |

| čActivo?<br>Sel. Seleccionar | ✓▲ Programa                       | - |  |
|------------------------------|-----------------------------------|---|--|
|                              |                                   |   |  |
| Seleccionar Sí               | INGENIERIA EN MULTIMEDIA (BOGOTA) |   |  |
| ► 🕜 Seleccionar í            | INGLES SÚPERINTENSIVO (SEMANAL 5) |   |  |

|                            | Información a tener en cuenta: MENSAJES DEL ADMINISTRADOR                                                                                                    |
|----------------------------|----------------------------------------------------------------------------------------------------|
| rama                       |                                                                                                    |
|                            | Su jornada actuel es:                                                                                                    |
| 5                          |                                                                                                    |
| y Salvo                    | Mensajes del Administrador                                                                                                    |
|                            | Nensaje • •                                                                                                    |
|                            |                                                                                                    |
| Deter                      | APERTURA PLATAFORMAS DE BENEFICIOS PERIODO 2023-2                                                                                                    |
| Datos                      | La Vicerrectoría Administrativa y la División Financiera                                                                                                    |
|                            | Informa a la Comunidad Neogranadina, que se encuentran disponibles las siguientes plataformas de beneficios para el periodo académico 2023-2, desde el 1 DE MARZO hasta el 31 DE MAYO DE 2023 el único plazo, por la página web en la opción Trámites e studiante/ solicitud de trámites - Univers IV (Adjunto).                                                  |
| isoral                     | <ul> <li>Plataforma Descuento institucional.</li> </ul>                                                                                                    |
|                            | Plataforma Descuento convenio Município.     Plataforma Descuento electronal (segunda vuelta presidencial).                                                                                                    |
| aites                      | Nota 11 No serán tenidos en cuenta documentos enviados vía correo electrónico; por tanto, DEBEN subir y registrar en el Portal UNIVEX IV del estudiante la información.                                                                                                    |
| aites                      | Nota 2: Para estudiantes heneficiarios de la Estrategia Estatal de Acceso a la Educación Superior Gratuita antigua "Matricula Cere"; y de acuerdo a lo establecido en<br>política Capítuo III parégrafo I descuentos o apoyos recurrentes o permanentes. Es obligatorio que el estudiante que aplique a descuentos o apoyos recurrentes o permanentes.            |
| tificados Académicos(Auto) | u otros descuentos y previo a la fecha de pago ordinario de la matrícula, adjunte los documentos para acceder al beneficio de convenio con municipio, institucionalidad y<br>otros, toda vez que hace parte de la política estatal de gratuídad; de no realizar el trámite, el estudintat deberá subumir lo correspondiente a su beneficio mencionado en el prese |
|                            | comunicado, Lo anterior con el animo de permitir a la mayor cantidad de estudiantes poder acceder al benencio de gratuidad teniendo en cuenta que los recursos asignados a la<br>UMMIG son finitos.                                                                                                    |
| a                          | Nota 3: Debe tener en cuenta las demás observaciones o notas realizadas para cada trámite, indicadas en los diferentes comunicados enviados a su correo institucional y público:<br>a hagina principal de la turiversidad.                                                                                                    |
| nternas                    | Guia de la Carga Académica                                                                                                    |
|                            | Envié su certificado de Institucionalidad en la opción de Solicitud de Tramites                                                                                                    |
| s vigentes                 | Para que el recibo sea generado debe haber Aplicado la Carga                                                                                                    |
|                            | Por favor antes de pagar un recibo, descargue el más reciente de la plataforma correspondiente, en algunos casos los recibos deben ser recalculados y los datos pueden variar. Gracias.                                                                                                    |
|                            | El sistema aproxima la nota a 300, a partir de 295                                                                                                    |
|                            | Tenga en cuenta que para ver información detallada o anexa de algún registro debe seleccionarlo en la tabla:                                                                                                    |

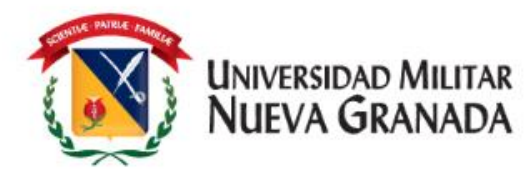

- Al ingresar a carga académica aparecerá el nivel al cual debe inscribirse, si el nivel es incorrecto debe por favor escribir un correo solicitando la corrección a:
- Cursos presenciales
   <u>matriculas.idiomas@unimilitar.edu.co</u>
- Curso Distancia
   ingles.distancia@unimilitar.edu.co

Si presento Examen de Clasificación, siempre deberá enviar correo para modificación de nivel.

- Luego debe dar clic en "Sel."
- Y siguiente, para que pueda seleccionar el horario en el que usted desea tomar el curso (si es Distancia no tiene horario).

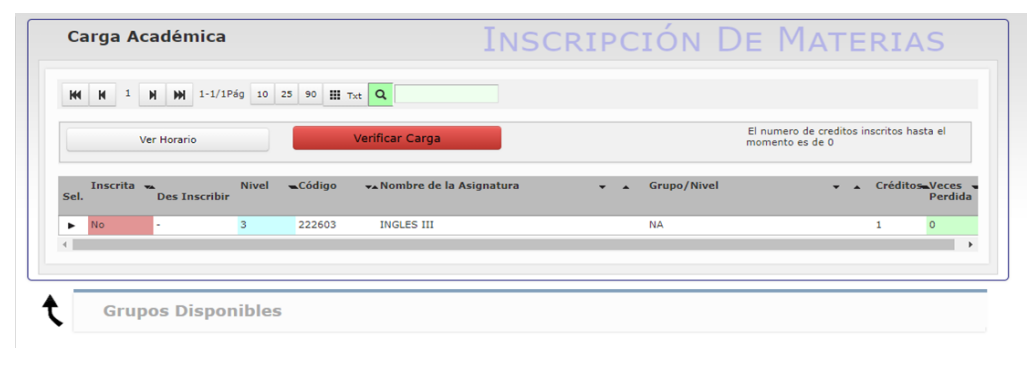

| 141 | <b>H</b> 1             | N N 1-1/1                             | Pág 10 25 90 🔛                           | Txt Q                                                     |                                                                                    |                                                                      |                                              |                                    |
|-----|------------------------|---------------------------------------|------------------------------------------|-----------------------------------------------------------|------------------------------------------------------------------------------------|----------------------------------------------------------------------|----------------------------------------------|------------------------------------|
|     |                        | Ver Horario                           |                                          | Verificar Carga                                           |                                                                                    | El nun<br>mome                                                       | nero de creditos inscrito:<br>nto es de 0    | s hasta el                         |
| el. | Inscrita               | Des Inscribir                         | Nivel <b>~</b> Código                    | <b>→</b> Nombre de la As                                  | ignatura 👻 🖌 🤇                                                                     | Grupo/Nivel                                                          | 🗸 🔺 Créd                                     | litos Veces<br>Perdida             |
| Þ   | No                     |                                       | 3 222603                                 | INGLES III                                                | I                                                                                  | NA                                                                   | 1                                            | 0                                  |
| yCa | argAcad:<br>icación: N | <b>30,736,070</b> -<br>NA - ¿En Carga | PkeyGrupNive: 1 -<br>?: - Nombre de la . | PkeyAsigEstu: <b>8,938</b><br>Asignatura: <b>INGLES I</b> | - Año del Período: <b>2,020</b> - Créc<br>II - Repetición: <b>0</b> - ¿Inscrita?:1 | ditos: <b>1</b> - Código de la<br><b>No</b> - Nivel: <b>3</b> - Núme | Asignatura: 222603<br>ro del Período: 5 - Ca | <b>3</b> -<br>ancelada: <b>0</b> - |

Grupos Disponibles

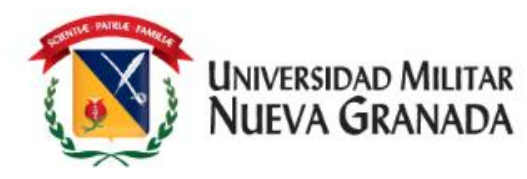

- Al ingresar a siguiente puede ulletseleccionar el Grupos de su preferencia de acuerdo con las Franjas horarias establecidas para cursos presenciales https://www.umng.edu.co/curs os-ofertados-presencial si es Curso Distancia puede seleccionar cualquier grupo, este curso no tiene horario.
- Luego debe dar clic en inscribir.

|   | Gr   | upos D         | isponibl  | es                       |                               |                         |                                                |
|---|------|----------------|-----------|--------------------------|-------------------------------|-------------------------|------------------------------------------------|
|   |      | •              | •         |                          |                               |                         |                                                |
|   | н    | <b>H</b> 1     | N N 1-3/3 | 3Pág 10 25 90 🎹 Txt      | ٩                             |                         |                                                |
|   |      |                |           |                          |                               |                         |                                                |
|   | Sel. | Inscribir      | Horario   | Grupo 👻                  | <ul> <li>Inscritos</li> </ul> | <mark>▼▲</mark> Cup.Máx | ▼▲Programa/Asignatura ▼ ▲                      |
| ſ | ۲    | e<br>Inscribir | & Horario | ENG - A (CALLE 100)(3)   | 18                            | 30                      | INGLES SÚPERINTENSIVO (SEMANAL 5) * INGLES III |
|   | •    | ₽<br>Inscribir | ℯ Horario | ENG - B-A (CALLE 100)(3) | 21                            | 30                      | INGLES SÚPERINTENSIVO (SEMANAL 5) * INGLES III |
|   |      |                |           |                          | 2                             | 20                      | INCLES SUPERINTENSIVO (SEMANAL 5) * INCLES III |

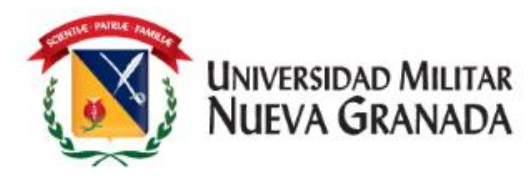

- El sistema lo devolverá a la pagina principal de carga académica
- Debe dar clic en "Sel."
- Luego dar clic en verificar carga y aceptar carga
- Allí aparecerá una confirmación del correo electrónico la cual debe verificar y aceptar.
- Si presenta alguna dificultad por favor comunicarse con:
- Cursos Presenciales
   <u>matriculas.idiomas@unimilitar.edu.co</u>
- Curso Distancia
   <u>ingles.distancia@unimilitar.edu.co</u>

|                          |                                            |                                                              |                                                                                         |                                                                                                 | momento es de                                                                                                    | 1                                                                                                    |                                                                                                    |
|--------------------------|--------------------------------------------|--------------------------------------------------------------|-----------------------------------------------------------------------------------------|-------------------------------------------------------------------------------------------------|----------------------------------------------------------------------------------------------------|----------------------------------------------------------------------------------------------------|----------------------------------------------------------------------------------------------------|
| crita 👞<br>Des Inscribir | Nivel Código                               | ▼▲ Nombre de la As                                           | ignatura                                                                                | 🗸 🔺 Grupo/Niv                                                                                   | vel                                                                                                    | 🔻 🔺 Créd                                                                                                    | itos V<br>P                                                                                                    |
| မှ Des<br>Inscribir      | 3 222603                                   | INGLES III                                                   |                                                                                         | ENG - A (C                                                                                      | ALLE 100)(3)                                                                                                    | 1                                                                                                    | 0                                                                                                    |
|                          | rita 🐱 Des Inscribir<br>🖉 Des<br>Inscribir | rita Des Inscribir Nivel Código<br>Pes 3 222603<br>Inscribir | rita ⊶ Nivel Código → Nombre de la As<br>Des Inscribir 3 222603 INGLES III<br>Inscribir | rita 👞 Nivel Código 🛹 Nombre de la Asignatura<br>Des Inscribir 3 222603 INGLES III<br>Inscribir | rita 👞 Nivel 👞 Código 🔩 Nombre de la Asignatura 🗸 🖌 Grupo/Ni<br>Des Inscribir 3 222603 INGLES III ENG - A (C<br>Inscribir | rita 👞 Nivel 👞 Código 🔩 Nombre de la Asignatura 🗸 🖌 Grupo/Nivel<br>e Des Inscribir 3 222603 INGLES III ENG - A (CALLE 100)(3)<br>Inscribir | rita 👞 Nivel 👞 Código 🖡 Nombre de la Asignatura V 🖕 Grupo / Nivel V 🔹 Créd<br>🖉 Des 3 222603 INGLES III ENG - A (CALLE 100)(3) 1<br>Inscribir |

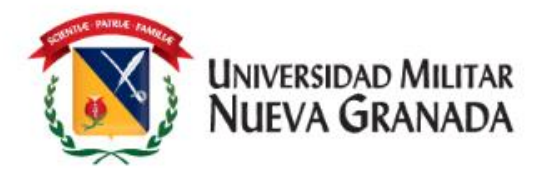

## **DESCARGA DEL RECIBO DE PAGO**

En las fechas establecidas en el cronograma para generación de recibos de pago, se generara el recibo de pago correspondiente, debe ingresar al sistema como lo hizo al inicio de este instructivo y descargar el recibo en la opción **"Todos los Recibos vigentes**"

| Menú Ppal                               | Recibo                                                   |                        | RECIBOS               |                               | AS) DE PAGO                                    |
|-----------------------------------------|----------------------------------------------------------|------------------------|-----------------------|-------------------------------|------------------------------------------------|
| Seleccionar Programa                    |                                                          |                        | I LE CI D'O'C         |                               | , 2217.000                                     |
| Definitivas                             | H H 1 H H 1-1/1Pág 10                                    | 25 90 🏭 Txt 🔍          |                       |                               |                                                |
| Parciales actuales                      | Valor Base                                               | ▼▲ Valor Final V▲ ćFue | 🕶 Orden de pago 🛛 👻 🔺 | Nombre 🗸 Saldo Pago           | 🕶 Nombre 🗸 Año - 🗸                             |
| Tramites de Paz y Salvo                 | Sel. Recibo                                              | hecho el<br>pago?      |                       | Completo de Cuenta<br>Persona | Programa Período                               |
| Horario Actual                          | <ul> <li>Descargar 407,000.00</li> <li>Recibo</li> </ul> | 407,000.00 No          | 50400000095965101     |                               | INGLES 2020 5<br>SÚPERINTENSIVO<br>(SEMANAL 5) |
| Información EPS                         | •                                                        |                        |                       |                               | •                                              |
| Actualización de Datos                  |                                                          |                        |                       |                               |                                                |
| Evaluación Docente                      |                                                          |                        |                       |                               |                                                |
| Vacacionales                            |                                                          |                        |                       |                               |                                                |
| Cambio de clave                         |                                                          |                        |                       |                               |                                                |
| Solicitud de tramites                   |                                                          |                        |                       |                               |                                                |
| Consulta de tramites                    |                                                          |                        |                       |                               |                                                |
| Solicitud de Certificados (Beta)        |                                                          |                        |                       |                               |                                                |
| Reingreso                               |                                                          |                        |                       |                               |                                                |
| Carga Académica                         |                                                          |                        |                       |                               |                                                |
| Transferencias Internas                 |                                                          |                        |                       |                               |                                                |
| Todos los <mark>Recibos</mark> vigentes |                                                          |                        |                       |                               |                                                |

Liderazgo estratégico con visión neogranadina

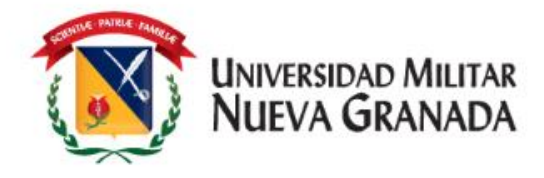

## **FORMAS DE PAGO**

**NOTA:** NOS PERMITIMOS INFORMAR QUE NO SE ESTÁ ACEPTANDO REALIZAR TRANSFERENCIA BANCARIA DE INTERNET, EN LAS CUENTAS DE LA UNIVERSIDAD. TODO ESTO DEBIDO A QUE LAS CUENTAS SE ENCUENTRAN BLOQUEADAS PARA ESTE TIPO DE TRANSACCIÓN

**1. PAGO EN LINEA:** Por medio del siguiente link https://www.umng.edu.co/pagos-en-linea podrá efectuar su pago en línea.

Recuerde que el recibo de pago estará disponible luego de 24 horas hábiles de su generación

**2. DIRECTAMENTE EN EL BANCO:** Imprimiendo su recibo de pago desde UNIVEX y pagarlo directamente en las oficinas del Banco ITAÚ únicamente.

**3. MEDIOS DE PAGO:** Asimismo se informa que actualmente la universidad cuenta con diferentes formas de pago que se pueden consultar en: https://www.umng.edu.co/medios-de-pago

# iGracias!

Universidad Militar NUEVA GRANADA

Liderazgo estratégico con visión neogranadina